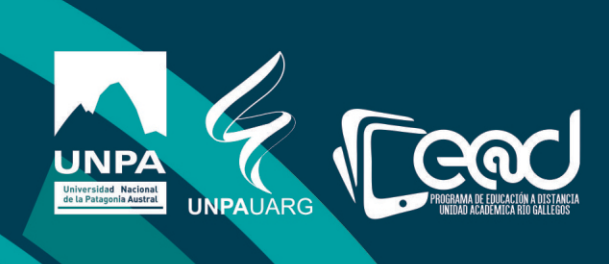

## Instructivo para crear una Tarea

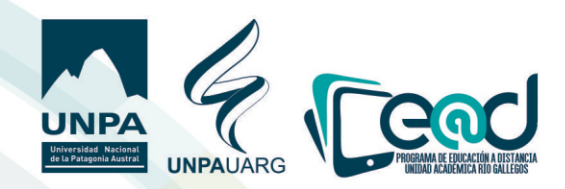

1) Entrar al aula, "Activar edición", ir a "Agregar actividad o recurso" seleccionar **"TAREA"** y luego **"Agregar**"

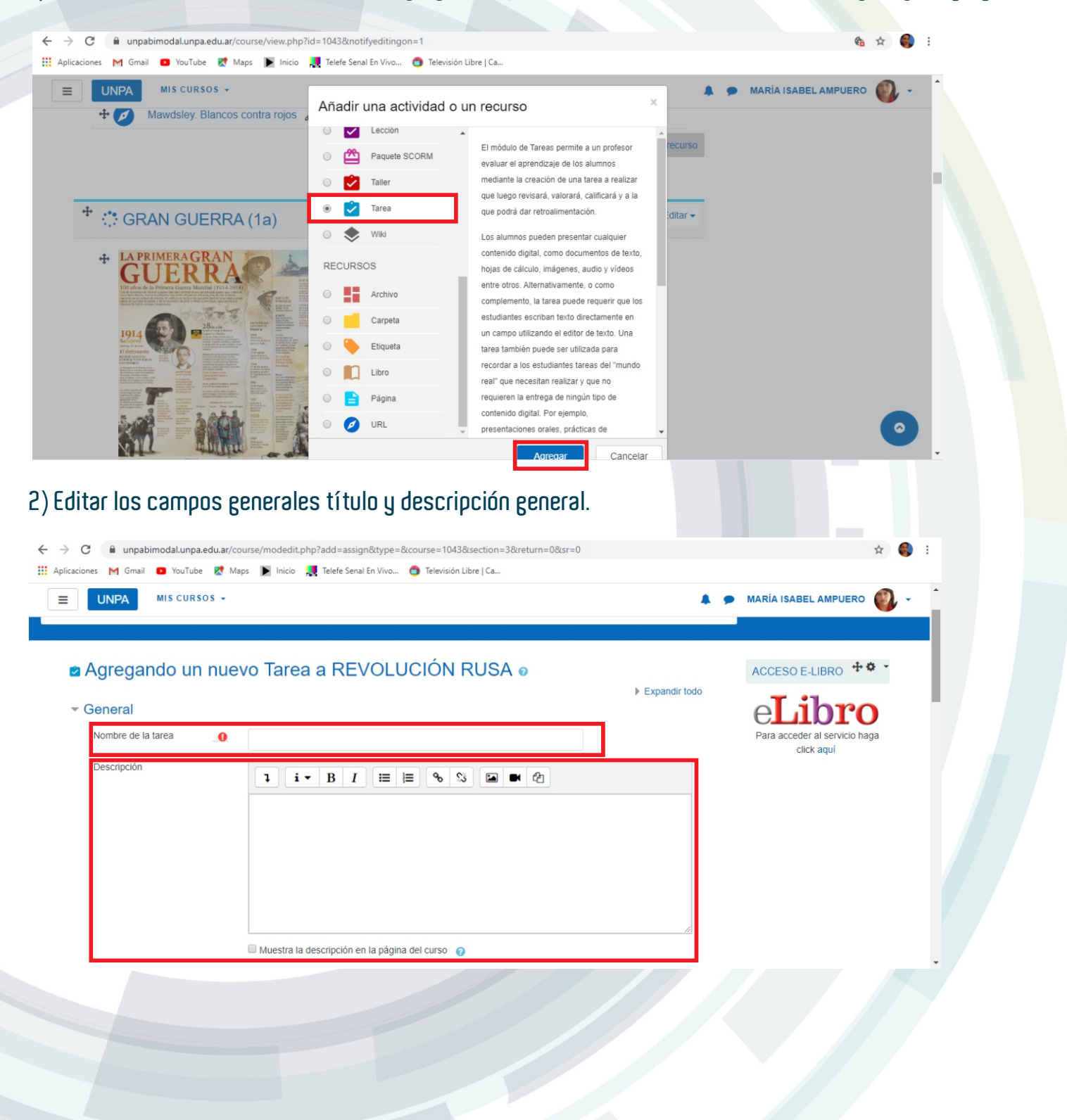

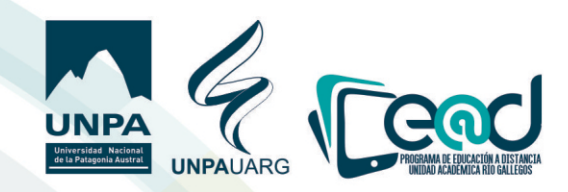

3) Se puede adjuntar un archiuo con las consignas o indicaciones.

|                                                                                                    |                                                                                                    |                                                                           | ip:auu-as                      | signotype=o.co                                                                                                    | urse=10438tse                            | ection=38                            | lreturn=08                                                                                                    | sr=0                                                                                                    |              |              |         | н 👘         | : |
|----------------------------------------------------------------------------------------------------|----------------------------------------------------------------------------------------------------|---------------------------------------------------------------------------|--------------------------------|----------------------------------------------------------------------------------------------------|------------------------------------------|--------------------------------------|----------------------------------------------------------------------------------------------------|----------------------------------------------------------------------------------------------------|--------------|--------------|---------|-------------|---|
| nes 🏹 Gmail 🛄 YouTube                                                                                                    | Ҟ Maps                                                                                                    | Inicio                                                                    | Telefe Se                      | enal En Vivo 🧲                                                                                                    | Televisión Libr                          | e   Ca                               |                                                                                                    |                                                                                                    |              |              |         |             |   |
| UNPA MIS CURSO                                                                                                    | os →                                                                                                    |                                                                           |                                |                                                                                                    |                                          |                                      |                                                                                                    |                                                                                                    |              | MARÍA ISABEL | AMPUERO | <b>()</b> - | ^ |
|                                                                                                    |                                                                                                    |                                                                           |                                |                                                                                                    |                                          |                                      |                                                                                                    |                                                                                                    |              |              |         |             |   |
|                                                                                                    |                                                                                                    |                                                                           |                                |                                                                                                    |                                          |                                      |                                                                                                    |                                                                                                    |              |              |         |             |   |
|                                                                                                    |                                                                                                    |                                                                           |                                |                                                                                                    |                                          |                                      |                                                                                                    |                                                                                                    | 11           |              |         |             |   |
|                                                                                                    |                                                                                                    | Muestra la d                                                              | lescripción                    | en la página de                                                                                                    | el curso 👔                               |                                      |                                                                                                    |                                                                                                    |              |              |         |             |   |
| Archivos adicionales                                                                                                    | <b>О</b>                                                                                                    | ٩                                                                         |                                |                                                                                                    |                                          | Tan                                  | naño máxi                                                                                                    | no para archivo:                                                                                                    | nuevos: 10MB |              |         |             |   |
|                                                                                                    | •                                                                                                    | Archivos                                                                  |                                |                                                                                                    |                                          |                                      |                                                                                                    |                                                                                                    |              |              |         |             |   |
|                                                                                                    |                                                                                                    |                                                                           |                                |                                                                                                    |                                          |                                      |                                                                                                    |                                                                                                    |              |              |         |             |   |
|                                                                                                    |                                                                                                    |                                                                           |                                |                                                                                                    |                                          |                                      |                                                                                                    |                                                                                                    |              |              |         |             |   |
|                                                                                                    |                                                                                                    |                                                                           |                                | Puede arrastr                                                                                                    | ar y soltar arc                          | hivos aqui                           | í para aña                                                                                                    | irlos                                                                                                    |              |              |         |             |   |
|                                                                                                    |                                                                                                    |                                                                           |                                |                                                                                                    |                                          |                                      |                                                                                                    |                                                                                                    |              |              |         |             |   |
| Disponibilidad                                                                                                    |                                                                                                    |                                                                           |                                |                                                                                                    |                                          |                                      |                                                                                                    |                                                                                                    |              |              |         |             |   |
|                                                                                                    |                                                                                                    |                                                                           |                                |                                                                                                    |                                          |                                      |                                                                                                    | hilling                                                                                                    |              |              |         |             |   |
| Permitir entregas desde                                                                                                    | 0 1                                                                                                    | 17 <b>\$</b> ab                                                           | ril                            | 2020 🖨                                                                                                    | 00 ≑                                     | € 00                                 | 🛗 🗹 Ha                                                                                                    | Dilitar                                                                                                    |              |              |         | ( °)        |   |
| Permitir entregas desde<br>Fecha de entrega                                                                                          | <ul> <li>1</li> <li>2</li> </ul>                                                                                                    | 17 <b>\$</b> ab                                                           | ril 4                          | 2020 ¢                                                                                                    | 00 ¢                                     | 00 ¢                                 | ∰                                                                                                    | bilitar                                                                                                    |              |              |         |             | - |
| Permitir entregas desde<br>Fecha de entrega                                                                                          | <ul> <li>1</li> <li>2</li> </ul>                                                                                                    | 17 <b>\$</b> ab                                                           | ril 4                          | 2020 ¢                                                                                                    | 00 \$                                    | 00 ¢                                 | ₩ ♥H                                                                                                    | bilitar                                                                                                    |              |              |         | <b>O</b>    | Ţ |
| Permitir entregas desde<br>Fecha de entrega<br>tar las fecha                                                                         | e 1<br>e 2                                                                                                    | 17                                                                        | ando<br>"                      | 2020 ¢<br>2020 ¢<br>y fech                                                                                          | a limit                                  | ••• •<br>••• •<br>•• de              | entr                                                                                                    | bilitar                                                                                                    |              |              |         |             | Ţ |
| Permitir entregas desde<br>Fecha de entrega                                                                                          | 1     2     2     S desi                                                                                                    | ab<br>24 ≑ ab<br>de cu<br>RSOS ↓                                          | ando                           | 2020 ¢                                                                                                    | a limit                                  | ••• ¢<br>••• ¢                       | entr                                                                                                    | bilitar                                                                                                    |              | •            |         |             | Ŧ |
| Permitir entregas desde<br>Fecha de entrega<br>tar las fecha                                                                         |                                                                                                    | 17                                                                        | ando                           | 2020 ¢                                                                                                    | o e<br>o e<br>limit                      | ∞ ¢<br>∞ ¢<br>:e de                  | entr                                                                                                    | bilitar                                                                                                    |              | <br>•        |         |             |   |
| Permitir entregas desde<br>Fecha de entrega<br>tar las fecha                                                                         | Comparison of the second second  | 17                                                                        | ni 4<br>ando                   | • 2020 •<br>2020 •<br>9 y fech                                                                                      | oo e                                     | ∞ ¢<br>∞ ¢                           | entr                                                                                                    | bilitar                                                                                                    |              | <br>•        |         |             | Ţ |
| Permitir entregas desde<br>Fecha de entrega<br>tar las fecha<br>E UNPA<br>Disponib<br>Permitir en                                    | 1     2     2     1     S desi     Mis cur illidad                                                                                                    | 17                                                                        | ni 4<br>ni 4<br>ando           | <ul> <li>2020 •</li> <li>2020 •</li> <li>2020 •</li> <li>y fech</li> <li>abril •</li> </ul>                         | 00 ¢<br>00 ¢<br>a limit                  | ∞ ¢<br>∞ ¢<br>æ de                   |                                                                                                    | bilitar<br>BBS<br>∭ ■ Habilit                                                                                                    | ar           | <br>•        |         |             | ¥ |
| Permitir entregas desde<br>Fecha de entrega<br><b>tar las fecha</b><br><b>E UNPA</b><br><b>Oisponib</b><br>Permitir en<br>Fecha de e | 1     2     2     AS desine and the second second sec | ab<br>44 € ab<br><b>de cu</b><br>asos ↓<br>6<br>6<br>6                    | nii 4<br>nii 4<br>ando<br>17 ÷ | <ul> <li>2020 •</li> <li>2020 •</li> <li>2020 •</li> <li><b>y fech</b></li> <li>abril •</li> <li>abril •</li> </ul> | 00 ¢<br>00 ¢<br><b>a limit</b><br>2020 ¢ | 00 ¢<br>00 ¢<br>00 ¢                 |                                                                                                    | mar<br>bilitar<br>BB3<br>Maplitar<br>BB3<br>Maplitar<br>Maplitar<br>M | ar<br>ar     |              |         |             | × |
| Permitir entregas desde<br>Fecha de entrega<br>Tar las fecha<br>UNPA<br>Disponib<br>Permitir en<br>Fecha de e<br>Fecha límit         | 1     2     2     1     2     2     1     1     2     1     1     1     1     1     1     1     1     1     1     1     1     1     1     1     1     1     1     1     1     1     1     1     1     1     1     1     1     1     1     1     1     1     1     1     1     1     1     1     1     1     1     1     1     1     1     1     1     1     1     1     1     1     1     1     1     1     1     1     1     1     1     1     1     1     1     1     1     1     1     1     1     1     1     1     1     1     1     1     1     1     1     1     1     1     1     1     1     1     1     1     1     1     1     1     1     1     1     1     1     1     1     1     1     1     1     1     1     1     1     1     1     1     1     1     1     1     1     1     1     1     1     1     1     1     1     1     1     1     1     1     1     1     1     1     1     1     1     1     1     1     1     1     1     1     1     1     1     1     1     1     1     1     1     1     1     1     1     1     1     1     1     1     1     1     1     1     1     1     1     1     1     1     1     1     1     1     1     1     1     1     1     1     1     1     1     1     1     1     1     1     1     1     1     1     1     1     1     1     1     1     1     1     1     1     1     1     1     1     1     1     1     1     1     1     1     1     1     1     1     1     1     1     1     1     1     1     1     1     1     1     1     1     1     1     1     1     1     1     1     1     1     1     1     1     1     1     1     1     1     1     1     1     1     1     1     1     1     1     1     1     1     1     1     1     1     1     1     1     1     1     1     1     1     1     1     1     1     1     1     1     1     1     1     1     1     1     1     1     1     1     1     1     1     1     1     1     1     1     1     1     1     1     1     1     1     1     1     1     1     1     1     1     1     1     1     1     1     1     1     1     1     1     1     1     1     1     1     1     1     1     1 | ab<br>17 ÷ ab<br>124 ÷ ab<br>124 ÷ ab<br>124 ÷ ab<br>124 ÷ ab<br>124 ÷ ab | 17 ÷                           | <ul> <li>2020 •</li> <li>2020 •</li> <li>2020 •</li> <li>y fech</li> <li>abril •</li> <li>abril •</li> </ul>        | 00 ÷<br>00 ÷<br>a limit                  | 00 ¢<br>00 ¢<br>00 ¢<br>00 ¢<br>00 ¢ | <ul> <li>■ ■ ■</li> <li>■ ■</li> <li>■ ■<td></td><td>ar<br/>ar</td><td></td><td></td><td></td><td>·</td></li></ul> |                                                                                                    | ar<br>ar     |              |         |             | · |

5) Definir tipo de **"ENTREGA"**, por lo general se marca **"ARCHIUOS ENUIADOS"**, para tener la posibilidad de descarga, se puede editar para que suban más de un archiuo por uez.

Mostrar siempre la descripción 👩

|                                        |   | Mostrar siempre la descripción                                                                         |
|----------------------------------------|---|----------------------------------------------------------------------------------------------------|
| Tipos de entrega                       |   |                                                                                                    |
| Tipos de entrega                       |   | 🗏 GeoGebra 👩 🗹 Archivos enviados 👩 🗌 Texto en línea 👩                                                  |
| Plantilla GeoGebra para<br>estudiantes | 0 | Algebra        Algebra     Seleccione un enlace     0                                                  |
| o usa un archivo ggb                   |   | $\square$ Arrastra un archivo de GeoGebra en cualquier parte de la sección del Applet GeoGebra $arrho$ |
| Número máximo de<br>archivos subidos   | 0 | 1 🗢                                                                                                    |
| Tamaño máximo de la<br>entrega         | 0 | Sitio límite de subida (10MB) 🗢                                                                        |
| Tipos de archivo aceptados             | 0 |                                                                                                    |
| Límite de palabras                     | 0 |                                                                                                    |

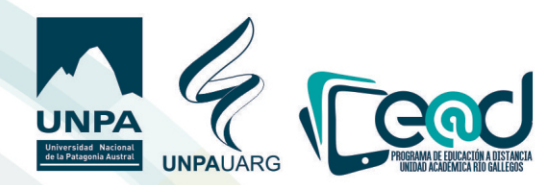

6) Permite configurar diferentes formas de retroalimentación, es muy útil habilitar los comentarios, o bien marcar archiuos de retroalimentacion (depende la estrategia que se decida usar), también se puede marcar la calificación en hoja externa.

| , | Tipos de retroalimentación                                                                        |
|---|---------------------------------------------------------------------------------------------------|
|   | Tipos de retroalimentación 🕜 Comentarios de retroalimentación 🧿 🗌 Archivos de retroalimentación 🧿 |
|   | Comentario en línea ② No €                                                                        |
|   | Configuración de entrega                                                                          |
|   | Configuración de entrega por grupo                                                                |
|   | Avisos                                                                                            |
|   | Calificación                                                                                      |
|   | Ajustes comunes del módulo                                                                        |
| • | Restricciones de acceso                                                                           |
|   | Marcas                                                                                            |

grupos, y para calificación).

7) Guardar cambios y regresar al curso

Guardar cambios y regresar al curso Guardar cambios y mostrar Cancelar